# Overview and Background

When working with computer hardware, data often has to be moved from one location to another. This can be between two different chips or between a computer and a FPGA board. Serial communication is a way to send data one bit at a time, that is you are sending the bits in serial. There are different types of serial communication. Three of the most common are I2C, SPI, and UART.

The purpose of this assignment is to implement a UART on the DE10-Lite board for use of serial communications with your computer via a USB to serial adapter.

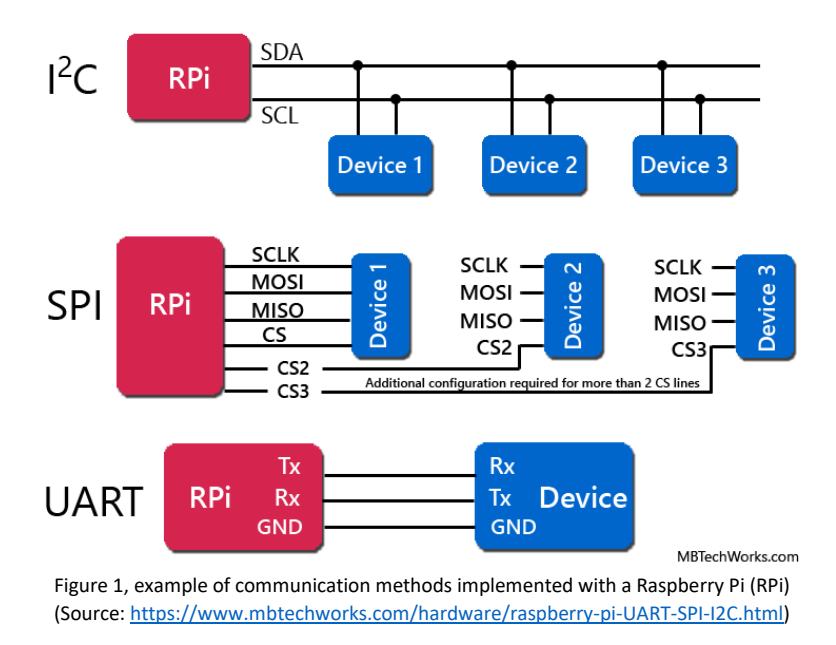

A universal asynchronous receiver-transmitter (UART) is a computer hardware device that is used for asynchronous serial communication. Asynchronous serial communication does not have a dedicated clock signal and instead uses start and stop bits to indicate data messages. Data messages are sent at a specific rate known as the baud rate, that is the number of bits per second. UART uses 2 pins for communication, Tx and Rx, and shares a common GND. (Tx: Transmitter. Rx: Receiver).

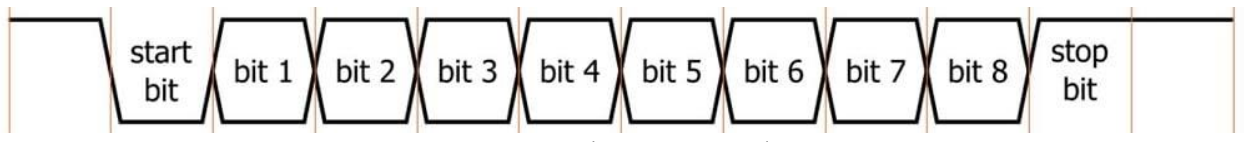

Figure 2, UART bit sequence example.

(Source: https://www.allaboutcircuits.com/technical-articles/back-to-basics-the-universal-asynchronous-receiver-transmitter-uart/)

# USB Adapter and GPIO Pins

Be careful when using the USB adapter and the GPIO pins. Plugging things in incorrectly can damage your FPGA board, the USB adapter, or potentially your computer.

The USB adapter has jumpers to ensure that it is operating at the correct voltage level, make sure that the pins marked 3v3 are the pins that are jumpered together. The USB adapter *should* be in the package in this configuration so you should *not* have to change anything, but double check.

|          |          |           | GPIO | (JP | 1) |           |          |
|----------|----------|-----------|------|-----|----|-----------|----------|
|          | PIN_V10  | GPIO_[0]  | 1    |     | 2  | GPIO_[1]  | PIN_W10  |
| 00=      | PIN_V9   | GPIO_[2]  | 3 🤇  |     | 4  | GPIO_[3]  | PIN_W9   |
|          | PIN_V8   | GPIO_[4]  | 5 🤇  |     | 6  | GPIO_[5]  | PIN_W8   |
|          | PIN_V7   | GPIO_[6]  | 7 🥥  |     | 8  | GPIO_[7]  | PIN_W7   |
| 101      | PIN_W6   | GPIO_[8]  | 9 🧕  |     | 10 | GPIO_[9]  | PIN_V5   |
| 101      |          | 5V        | 11 🧯 |     | 12 | GND       |          |
| SHD      | PIN_W5   | GPIO_[10] | 13   |     | 14 | GPIO_[11] | PIN_AA15 |
| 101      | PIN_AA14 | GPIO_[12] | 15   |     | 16 | GPIO_[13] | PIN_W13  |
| 101      | PIN_W12  | GPIO_[14] | 17 🤇 |     | 18 | GPIO_[15] | PIN_AB13 |
| 108      | PIN_AB12 | GPIO_[16] | 19 🧲 |     | 20 | GPIO_[17] | PIN_Y11  |
| 107      | PIN_AB11 | GPIO_[18] | 21 🤇 |     | 22 | GPIO_[19] | PIN_W11  |
| 105      | PIN_AB10 | GPIO_[20] | 23 🥥 |     | 24 | GPIO_[21] | PIN_AA10 |
| 103      | PIN_AA9  | GPIO_[22] | 25 🥥 |     | 26 | GPIO_[23] | PIN_Y8   |
| 101      | PIN_AA8  | GPIO_[24] | 27   |     | 28 | GPIO_[25] | PIN_Y7   |
|          |          | 3.3V      | 29   |     | 30 | GND       |          |
| - GPIO - | PIN_AA7  | GPIO_[26] | 31 🥥 |     | 32 | GPIO_[27] | PIN_Y6   |
| 3        | PIN_AA6  | GPIO_[28] | 33 🤇 |     | 34 | GPIO_[29] | PIN_Y5   |
|          | PIN_AA5  | GPIO_[30] | 35 🥥 |     | 36 | GPIO_[31] | PIN_Y4   |
|          | PIN_AB3  | GPIO_[32] | 37   |     | 38 | GPIO_[33] | PIN_Y3   |
| 1        | PIN_AB2  | GPIO_[34] | 39   |     | 40 | GPIO_[35] | PIN_AA2  |

Figure 3, GPIO Pins on DE10-Lite. (Source: DE10-Lite\_User\_Manual.pdf on Canvas)

We will be using GPIO[0], GPIO[1], and GND. These pins are highlighted in Figure 3.

## Assignment

Implement a UART with baud rate 9600 on your DE10-Lite board and interface to your computer via PuTTY (more information about PuTTY provided in later pages). This UART should be capable of transmitting and receiving characters. The transmitted characters will originate from the onboard switches while the received characters will be display on two of the 7-segment displays. The transmitted characters should be shown in hexadecimal, you do not need to decode the ASCII characters.

- Use SW[7:0] to load your 8-bits to transmit. Display the hex value of these bits on HEX1 and HEX0.
- Display a hex value of the received data bits from your computer on HEX5 and HEX4.
- Use KEYO as a synchronous reset.
- When you press KEY1 it should transmit one group of data bits. That is, the start bit, the 8 data bits, and the stop bit.
- Use GPIO Pin 0 as a Tx pin from your FPGA device. This would then be plugged into the Rx pin of your USB adapter.
- Use GPIO Pin 1 as a Rx pin for your FPGA device. This would then be plugged into the Tx pin of your USB adapter.

Write a testbench to test the transmit section of your UART module.

Use an ASCII table to verify that your UART can transmit and receive as expected while interfaced with PuTTY. For example, the capital letter A has a hexadecimal value of 8'h41.

The recommended architecture is shown below, implement baud rate to send/receive the bits at the appropriate rate with a delay feature similar to the counters used in previous labs (hint: count down instead of up).

Make sure that you do not introduce a clock other than the FPGA's CLOCK\_50 to the design as this can cause timing issues and result in metastability.

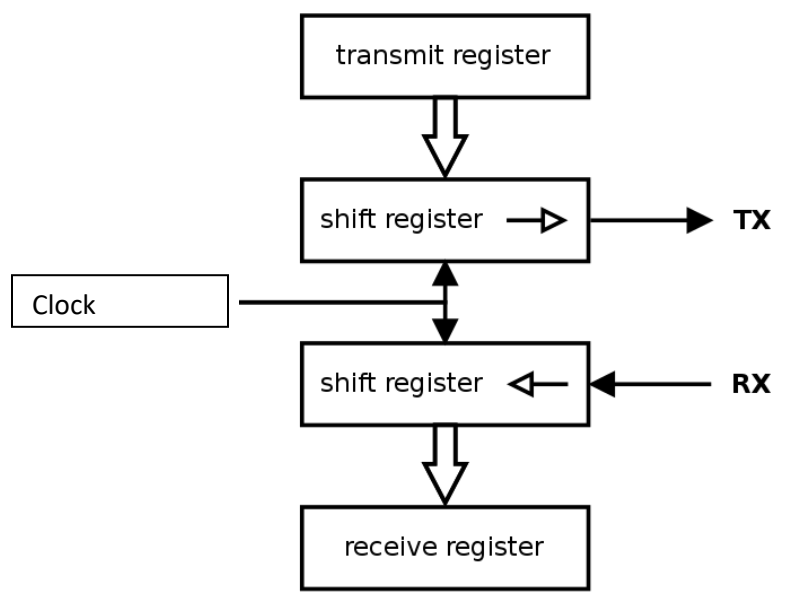

Figure 4, example UART architecture. (Source: <u>https://en.wikipedia.org/wiki/File:UART\_block\_diagram.svg</u>)

| <u>Dec</u> | H  | ( Oct | Chai | ·                        | Dec | Hx | Oct | Html                  | Chr      | Dec | Hx | Oct | Html                  | Chr      | Dec  | : Hx | Oct  | Html Cl       | hr    |
|------------|----|-------|------|--------------------------|-----|----|-----|-----------------------|----------|-----|----|-----|-----------------------|----------|------|------|------|---------------|-------|
| 0          | 0  | 000   | NUL  | (null)                   | 32  | 20 | 040 | <b>∉#</b> 32;         | Space    | 64  | 40 | 100 | «#64;                 | 0        | 96   | 60   | 140  | <b></b> ≪#96; | 1     |
| 1          | 1  | 001   | SOH  | (start of heading)       | 33  | 21 | 041 | <b>∉#33;</b>          | 1.00     | 65  | 41 | 101 | <b></b> <i>∝</i> #65; | A        | 97   | 61   | 141  | <b></b> ∉#97; | a     |
| 2          | 2  | 002   | STX  | (start of text)          | 34  | 22 | 042 | <b></b> <i>∉</i> 34;  | **       | 66  | 42 | 102 | & <b>#</b> 66;        | в        | 98   | 62   | 142  | <b>b</b>      | b     |
| 3          | 3  | 003   | ETX  | (end of text)            | 35  | 23 | 043 | <b>#</b>              | #        | 67  | 43 | 103 | C                     | С        | 99   | 63   | 143  | <b>c</b>      | C     |
| 4          | 4  | 004   | EOT  | (end of transmission)    | 36  | 24 | 044 | <b></b> <i>‱#</i> 36; | ş        | 68  | 44 | 104 | <b></b> ∉68;          | D        | 100  | 64   | 144  | d             | d     |
| 5          | 5  | 005   | ENQ  | (enquiry)                | 37  | 25 | 045 | ∉#37;                 | *        | 69  | 45 | 105 | <b></b> ∉69;          | Е        | 101  | 65   | 145  | e             | e     |
| 6          | 6  | 006   | ACK  | (acknowledge)            | 38  | 26 | 046 | <b></b> ∉38;          | 6        | 70  | 46 | 106 | <b>∝#70;</b>          | F        | 102  | 66   | 146  | <b>f</b>      | f     |
| - 7        | 7  | 007   | BEL  | (bell)                   | 39  | 27 | 047 | <b>∉</b> #39;         | 1.00     | 71  | 47 | 107 | G                     | G        | 103  | 67   | 147  | «#103;        | g     |
| 8          | 8  | 010   | BS   | (backspace)              | 40  | 28 | 050 | <b>∝#40;</b>          | (        | 72  | 48 | 110 | H                     | н        | 104  | 68   | 150  | h             | h     |
| 9          | 9  | 011   | TAB  | (horizontal tab)         | 41  | 29 | 051 | <b>∝#41;</b>          | )        | 73  | 49 | 111 | ¢#73;                 | I        | 105  | 69   | 151  | i             | i     |
| 10         | A  | 012   | LF   | (NL line feed, new line) | 42  | 2A | 052 | <b>€#42;</b>          | *        | 74  | 4A | 112 | ¢#74;                 | J        | 106  | 6A   | 152  | j             | Ĵ.    |
| 11         | В  | 013   | VT   | (vertical tab)           | 43  | 2B | 053 | +                     | +        | 75  | 4B | 113 | <b>∝#75;</b>          | K        | 107  | 6B   | 153  | <b>⊛#107;</b> | k     |
| 12         | С  | 014   | FF   | (NP form feed, new page) | 44  | 2C | 054 | ,                     | 1.       | 76  | 4C | 114 | & <b>#</b> 76;        | L        | 108  | 6C   | 154  | <b>l</b>      | 1     |
| 13         | D  | 015   | CR   | (carriage return)        | 45  | 2D | 055 | <b>∝#45;</b>          | - N      | 77  | 4D | 115 | M                     | М        | 109  | 6D   | 155  | <b>m</b>      | m     |
| 14         | Ε  | 016   | S0   | (shift out)              | 46  | 2E | 056 | <b>.</b>              | A. ).    | 78  | 4E | 116 | <b></b> ∉78;          | Ν        | 110  | 6E   | 156  | n             | n     |
| 15         | F  | 017   | SI   | (shift in)               | 47  | 2F | 057 | ¢#47;                 | $\wedge$ | 79  | 4F | 117 | <b>∉</b> #79;         | 0        | 111  | 6F   | 157  | o             | 0     |
| 16         | 10 | 020   | DLE  | (data link escape)       | 48  | 30 | 060 | <b>∉#48;</b>          | 0        | 80  | 50 | 120 | <b>∝#80;</b>          | Р        | 112  | 70   | 160  | p             | p     |
| 17         | 11 | 021   | DC1  | (device control 1)       | 49  | 31 | 061 | ¢#49;                 | 1        | 81  | 51 | 121 | <b>€#81;</b>          | Q        | 113  | 71   | 161  | q             | q     |
| 18         | 12 | 022   | DC2  | (device control 2)       | 50  | 32 | 062 | <b></b> ∉\$0;         | 2        | 82  | 52 | 122 | <b></b> ∉#82;         | R        | 114  | 72   | 162  | r             | r     |
| 19         | 13 | 023   | DC3  | (device control 3)       | 51  | 33 | 063 | 3                     | 3        | 83  | 53 | 123 | <b></b> ∉#83;         | s        | 115  | 73   | 163  | s             | 8     |
| 20         | 14 | 024   | DC4  | (device control 4)       | 52  | 34 | 064 | & <b>#</b> 52;        | 4        | 84  | 54 | 124 | ¢#84;                 | Т        | 116  | 74   | 164  | t             | t     |
| 21         | 15 | 025   | NAK  | (negative acknowledge)   | 53  | 35 | 065 | <b></b> ∉#53;         | 5        | 85  | 55 | 125 | <b></b> ∉#85;         | U        | 117  | 75   | 165  | u             | u     |
| 22         | 16 | 026   | SYN  | (synchronous idle)       | 54  | 36 | 066 | <b></b> ∉54;          | 6        | 86  | 56 | 126 | <b></b> 4#86;         | V        | 118  | 76   | 166  | v             | v     |
| 23         | 17 | 027   | ETB  | (end of trans. block)    | 55  | 37 | 067 | <b></b> ∉#55;         | 7        | 87  | 57 | 127 | <b></b> ∉#87;         | W        | 119  | 77   | 167  | w             | W     |
| 24         | 18 | 030   | CAN  | (cancel)                 | 56  | 38 | 070 | <b></b> ∉\$56;        | 8        | 88  | 58 | 130 | <b></b> ∉88;          | х        | 120  | 78   | 170  | x             | х     |
| 25         | 19 | 031   | EM   | (end of medium)          | 57  | 39 | 071 | <b>∉#57;</b>          | 9        | 89  | 59 | 131 | <b></b> ∉#89;         | Y        | 121  | 79   | 171  | y             | Y     |
| 26         | 1A | 032   | SUB  | (substitute)             | 58  | ЗA | 072 | <b></b> ∉\$58;        | ÷        | 90  | 5A | 132 | <b></b> <i>∝</i> #90; | Z        | 122  | 7A   | 172  | z             | z     |
| 27         | 1B | 033   | ESC  | (escape)                 | 59  | ЗB | 073 | <b>∉#59;</b>          | 2 - C    | 91  | 5B | 133 | & <b>#</b> 91;        | [        | 123  | 7B   | 173  | {             | - (   |
| 28         | 1C | 034   | FS   | (file separator)         | 60  | ЗC | 074 | <b></b> ≪#60;         | <        | 92  | 5C | 134 | <b></b> ∉92;          | 1        | 124  | 7C   | 174  |               |       |
| 29         | 1D | 035   | GS   | (group separator)        | 61  | ЗD | 075 | l;                   | =        | 93  | 5D | 135 | <b>∉#93;</b>          | 1        | 125  | 7D   | 175  | }             | -}    |
| 30         | 1E | 036   | RS   | (record separator)       | 62  | ЗE | 076 | <b></b> ∉62;          | >        | 94  | 5E | 136 | «#94;                 | <u>^</u> | 126  | 7E   | 176  | ~             | ~     |
| 31         | lF | 037   | US   | (unit separator)         | 63  | ЗF | 077 | <b></b> ∉63;          | 2        | 95  | 5F | 137 | <b></b> ∉#95;         | _        | 127  | 7F   | 177  |               | DEL   |
|            |    |       |      |                          |     |    |     |                       |          |     |    |     | 5                     | ourc     | e: v | ww.  | Look | upTables      | s.com |

Figure 5, ASCII Table. (Source: https://www.asciitable.com/)

### Deliverables

Submit the following to Canvas:

- Your Verilog code for the UART
- Your Verilog code for the testbench
- A screenshot showing a portion of the ModelSim simulation that you used to verify the transmit portion of your code
- A video displaying your FPGA board after receiving: Hello FPGA!
- A screenshot of your PuTTY window after sending: Hello!

#### Late Policy:

Less than 1 Day late: -5/100 points deducted Between 1 and 2 Days late: -10/100 points deducted Between 2 and 3 Days late: -20/100 points deducted Between 3 and 4 Days late: -40/100 points deducted More than 4 Days late: Not accepted

## **Useful Information**

- DE10-Lite User Manual: on Canvas
  - Refer to section 3.5 for information on GPIO pins
- Basics of UART Communication: <a href="https://www.allaboutcircuits.com/technical-articles/back-to-basics-the-universal-asynchronous-receiver-transmitter-uart/">https://www.allaboutcircuits.com/technical-articles/back-to-basics-the-universal-asynchronous-receiver-transmitter-uart/</a>

- Additional UART information: <a href="https://en.wikipedia.org/wiki/Universal\_asynchronous\_receiver-transmitter">https://en.wikipedia.org/wiki/Universal\_asynchronous\_receiver-transmitter</a>
- UART Baud rate information: <u>https://www.allaboutcircuits.com/technical-articles/the-uart-baud-rate-clock-how-accurate-does-it-need-to-be/</u>
- UART From Scratch on a breadboard: <u>https://www.youtube.com/watch?v=aE5VTp\_eMN4</u>
- ASCII: <u>https://en.wikipedia.org/wiki/ASCII</u>

# Guide to using PuTTY and the USB UART adapter

Important note: If you have an active PuTTY window open, you will not be able to upload new code to your FPGA board. Close the PuTTY window and if that doesn't work, unplug the USB UART device. This issue is related to the USB drivers for the adapter and the programmer.

- Use the one of the following guides that is appropriate for your device to install PuTTY:
  - o Windows: https://www.ssh.com/academy/ssh/putty/windows/install
  - Mac: <u>https://www.ssh.com/academy/ssh/putty/mac</u>
  - o Linux: <a href="https://www.ssh.com/academy/ssh/putty/linux">https://www.ssh.com/academy/ssh/putty/linux</a>
- Plug in the USB UART adapter
- Finding the serial port for the USB device
  - o Windows
    - Open up device manager and check which serial port the USB device is listed as
      - > 🐐 Audio inputs and outputs
      - > 🛄 Computer
      - > 👝 Disk drives
      - > 🔙 Display adapters
      - > 🔐 DVD/CD-ROM drives
      - > 🚜 Human Interface Devices
      - > mail IDE ATA/ATAPI controllers
      - > 🏺 IEEE 1394 host controllers
      - > 🚡 Imaging devices
      - > 💻 Jungo Connectivity
      - > Keyboards
      - Mice and other pointing devices
      - > 📃 Monitors
      - > 💻 Network adapters
      - > Portable Devices
      - Ports (COM & LPT)
        - USB Serial Port (COM3)

- o Mac
  - Open terminal and type: ls /dev/\*

•

- Note the port number listed for /dev/tty.usbmodem\* or /dev/tty.usbserial\*
- The port number is represented with \* here.
- o Linux
  - Open terminal and type: ls /dev/tty\*
  - Note the port number listed for /dev/ttyUSB\* or /dev/ttyACM\*
  - The port number is represented with \* here.

•

Open PuTTY and change the session from SSH to Serial •

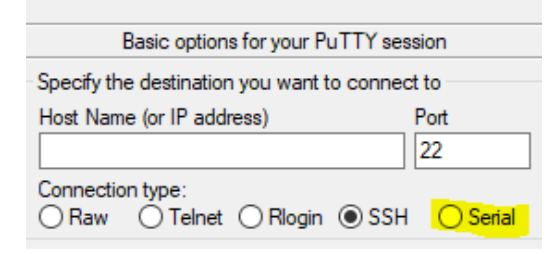

- Change to the serial tab and perform the following changes so that your window matches the ٠ screenshot (your serial port may be different)
  - Change the serial line to the correct one
  - Change the speed (baud) to 9600
  - Turn off flow control

0

| 🕵 PuTTY Configuration                              |                           | ? ×               |
|----------------------------------------------------|---------------------------|-------------------|
| Category:                                          |                           |                   |
|                                                    | Options controlling loc   | al serial lines   |
|                                                    | Select a serial line      |                   |
| Keyboard                                           | Serial line to connect to | COM3              |
| Bell<br>Features                                   | Configure the serial line | 0000              |
|                                                    | Speed (paud)              | 9600              |
| Behaviour                                          | Data bits                 | 8                 |
| Translation                                        | Stop bits                 | 1                 |
| Colours                                            | Parity                    | None $\checkmark$ |
|                                                    | Flow control              | None ~            |
| Data<br>Proxy<br>Telnet<br>Rlogin<br>SSH<br>Serial |                           |                   |
| About Help                                         | Oper                      | n Cancel          |

• Click open and PuTTY will open a new window like the blank one below

0

| Putty | _ | ×      |
|-------|---|--------|
|       |   | $\sim$ |
|       |   |        |
|       |   |        |
|       |   |        |
|       |   |        |
|       |   |        |
|       |   |        |
|       |   |        |
|       |   |        |
|       |   |        |
|       |   |        |
|       |   |        |
|       |   |        |
|       |   |        |
|       |   |        |
|       |   | × 1    |

- Currently, if you type nothing with happen in the PuTTY window
- Connect the RX and the TX pins on the USB device together with a jumper wire
- Now if you type, the result will be echoed back to the PuTTY window

|   | Putty        | - | $\times$ |
|---|--------------|---|----------|
|   | Hello World! |   | $\sim$   |
|   |              |   |          |
|   |              |   |          |
|   |              |   |          |
|   |              |   |          |
|   |              |   |          |
|   |              |   |          |
|   |              |   |          |
|   |              |   |          |
|   |              |   |          |
|   |              |   |          |
|   |              |   |          |
|   |              |   |          |
|   |              |   |          |
| ~ |              |   |          |
| 0 |              |   |          |

• You can save these settings to load later:

0

| Basic options for your PuTTY sea                  | sion          |
|---------------------------------------------------|---------------|
| Specify the destination you want to connec        | et to         |
| Serial line<br>COM3                               | Speed<br>9600 |
| Connection type:<br>Raw O Telnet O Rlogin O SSH   | Serial        |
| Load, save or delete a stored session             |               |
| Saved Sessions                                    |               |
| uart_9600                                         |               |
| Default Settings<br>uart_115200                   | Load          |
| uart_9600                                         | Save          |
|                                                   | Delete        |
|                                                   |               |
| Close window on exit:<br>Always Never Only on clo | ean exit      |